# AASHTOWare Bridge Design Training

# Weld Design and Weld Fatigue Analysis (BrD 6.5)

## **Topics Covered**

- Flange to web weld LRFD Design
- Flange to web weld LRFD Design Review
- Weld Fatigue Analysis

# Part 1: Weld Design/Design Review

Using BID1 in the sample bridge database, the step by step process of fillet weld design at flange-web junction of a scheduled based plate girder is described below.

# Weld Design & Design Review Steps

#### Step 1- Open BID1:

Open Bridge Design (BrD) 6.5 and then open TrainingBridge1 (BID1)

| Bridge Design - [Bridge Workspace - TrainingBridge1] |    |
|------------------------------------------------------|----|
| 🜇 File Edit View Bridge Substructure Window Help     |    |
|                                                      |    |
| 🖪 🛍 🗞                                                |    |
| RESU 🏭 🕄 ALL NXT 🔛 🎦 🕕 📉                             |    |
| Preliminary 🔽 🖄 🏞 🖾 🗩 🖬 🖉 🗟 🎠                        | Ę. |
| 🖆 💷 🗏 🖩 🖉 🗟 🎸 🦮 🗠 🎘 🔁 🗎 🗉                            | 9  |
|                                                      |    |
|                                                      |    |

Figure 1

#### Step 2- Open Weld Definitions:

Expand the "Simple Span Structure" under SUPERSTRUCTURE DEFINITIONS and then expand Connectors. Open Weld Definitions.

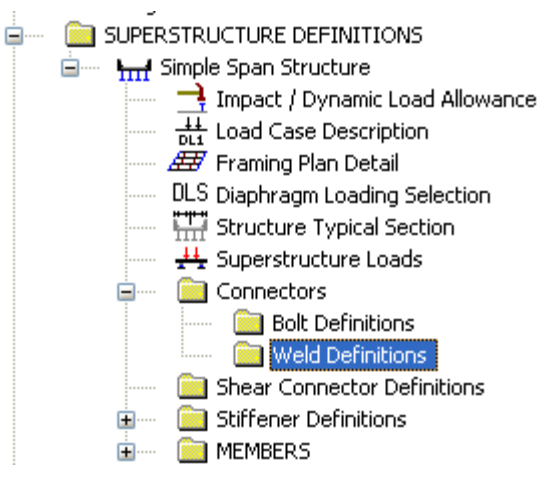

Figure 2

#### Step 3- Define Weld:

For weld *design* of top flange – web fillet weld:

Leave the "Weld size" field blank to be designed as per LRFD article 6.13.3.2.4 (Weld Design). After entering all the fields shown below, click on the "Copy Values from Library..." button to populate the "Electrode Strength" of the weld fields. Click "OK" to save the data.

| 🕰 Stri | icture l | Definition Connectors - Weld                     | Defin            | ition                  |                   |          |             |        |
|--------|----------|--------------------------------------------------|------------------|------------------------|-------------------|----------|-------------|--------|
|        | Name:    | Weld Def Top                                     | l                | Description:           | Fillet weld for 1 | f op fla | ange to web | weld   |
|        |          |                                                  | Type<br>Fi<br>Bi | llet weld<br>utt weld  |                   |          |             |        |
|        |          | Wel                                              | d size           |                        | in                |          |             |        |
|        |          | LFD/ASD fatigue stress cat                       | egory            | Fatigue Cate           | gory A            | *        |             |        |
|        |          | LRFD fatigue stress ca                           | tegory           | Fatigue Cate           | egory A           | *        |             |        |
|        |          | Electrode classific                              | cation           | E70 (SI)               |                   | *        |             |        |
|        |          | Electrode Strength<br>ASD ultimate tensile stren | ngth =           | 71.794                 | ksi               |          |             |        |
|        |          | LFD ultimate tensile strer                       | ngth =           | 71.794                 | ksi               |          |             |        |
|        |          | LRFD ultimate tensile strer                      | ngth =           | 71.794                 | ksi               |          |             |        |
|        |          |                                                  | Cop<br>from      | oy Values<br>h Library | OK                |          | Apply       | Cancel |

Figure 3

For weld *design review* of bottom flange – web fillet weld:

Open Weld Definitions again (repeat step 2) and repeat Step 3 to define "Weld Def. Bottom". Indicate a value in the Weld Size field for it to undergo design review as per LRFD article 6.13.3.2.4. Click "Ok" to save the definition.

| 🗛 Structure                                 | Definition Connectors - Wel                     | d Defin          | ition                 |                    |                    |        |  |
|---------------------------------------------|-------------------------------------------------|------------------|-----------------------|--------------------|--------------------|--------|--|
| Name:                                       | Weld Def Bottom                                 | ]                | Description:          | Fillet weld for Bo | ttom flange to web | o weld |  |
|                                             |                                                 | Type<br>Fi<br>Bi | llet weld<br>utt weld |                    |                    |        |  |
|                                             | W                                               | eld size         | 0.35                  | in                 |                    |        |  |
|                                             | LFD/ASD fatigue stress c                        | ategory          | Fatigue Cate          | egory A 💦 💊        | ×                  |        |  |
|                                             | LRFD fatigue stress c                           | ategory          | Fatigue Cate          | egory A 💦 💊        | <b>~</b>           |        |  |
|                                             | Electrode classi                                | fication         | E70 (SI)              | 1                  | ~                  |        |  |
|                                             | Electrode Strength<br>ASD ultimate tensile stre | ength =          | 71.794                | ksi                |                    |        |  |
|                                             | LFD ultimate tensile stre                       | ength =          | 71.794                | ksi                |                    |        |  |
|                                             | LRFD ultimate tensile stre                      | ength =          | 71.794                | ksi                |                    |        |  |
| Copy Values<br>from Library OK Apply Cancel |                                                 |                  |                       |                    |                    |        |  |

Figure 4

The Connectors->Weld Definitions->"Weld Def. Top" & "Weld Def. Bottom" as defined should reflect on the "Simple Span Structure" tree as shown below.

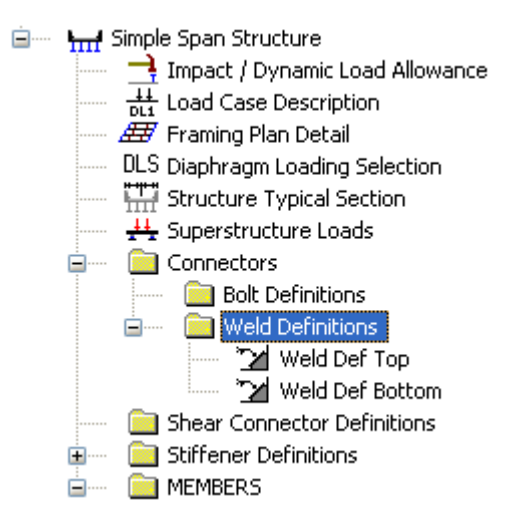

Figure 5

# Step 4- Navigate to girder profile:

Navigate to MEMBERS and expand it. Expand "G1" and then expand MEMBER ALTERNATIVES. Expand "Plate Girder" as shown below and open Girder Profile.

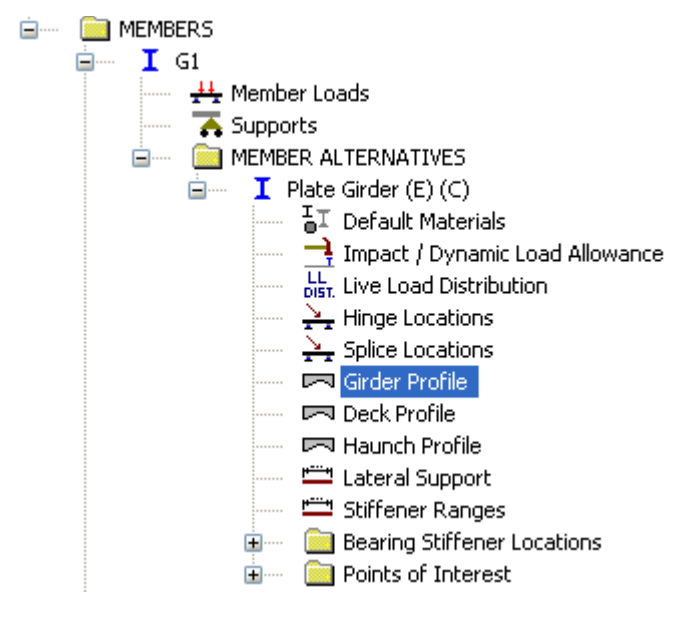

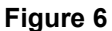

#### Step 5- Allocate flange - web weld definition:

For Top Flange the "*Weld*" field select "Weld Def. Top" from the dropdown as shown below. This will design the top flange-web fillet weld for the range of the top flange plate indicated below.

| Ту | pe: Pla                | ate Girder               |                   |                   |                           |                |                         |           |                  |                  |   |
|----|------------------------|--------------------------|-------------------|-------------------|---------------------------|----------------|-------------------------|-----------|------------------|------------------|---|
| V  | Veb                    | Top Flange               | Bottom FI         | ange              |                           |                |                         |           |                  |                  |   |
|    |                        | 1                        |                   |                   |                           |                |                         |           | 1                |                  | _ |
|    | Begir<br>Widtł<br>(in) | ) End<br>) Width<br>(in) | Thickness<br>(in) | Support<br>Number | Start<br>Distance<br>(ft) | Length<br>(ft) | End<br>Distance<br>(ft) | Material  | Weld             | Weld at<br>Right |   |
|    | 22.000                 | 0 22.0000                | 1.2500            | 1 🚩               | 0.00                      | 161.00         | 161.00                  | Grade 5 💌 | Weld Def Top 🛛 💙 | None 🗹           |   |

Figure 7

Repeat the same process for the bottom flange as shown below

| Тур | e: Plate               | e Girder             |                   |            |             |                           |                |                         |           |                     |                  |
|-----|------------------------|----------------------|-------------------|------------|-------------|---------------------------|----------------|-------------------------|-----------|---------------------|------------------|
| W   | /eb To                 | op Flange            | Bottom Fl         | ange       |             |                           |                |                         |           |                     |                  |
|     | Begin<br>Width<br>(in) | End<br>Width<br>(in) | Thickness<br>(in) | Sup<br>Num | port<br>ber | Start<br>Distance<br>(ft) | Length<br>(ft) | End<br>Distance<br>(ft) | Material  | Weld                | Weld at<br>Right |
|     | 22.0000                | 22.0000              | 1.2500            | 1          | ~           | 0.00                      | 36.67          | 36.67                   | Grade 5 ⊻ | Weld Def Bottom 🛛 🗡 | None⊻            |
|     | 22.0000                | 22.0000              | 2.0000            | 1          | ~           | 36.67                     | 87.67          | 124.33                  | Grade 5 ⊻ | Weld Def Bottom 👱 🚩 | None ⊻           |
|     | 22.0000                | 22.0000              | 1.2500            | 1          | ~           | 124.33                    | 36.67          | 161.00                  | Grade 5 💌 | Weld Def Bottom     | None⊻            |

# Figure 8

Please note that the same definition can be used for both the top and bottom flange to web welds provided that both the weld definitions are either undergoing design or design review. Similarly different weld definitions can also be used for different ranges of top and bottom flange plates.

Click "OK" to save the details of allocation.

#### Step 6- Define Analysis Settings:

Click on View Analysis Settings button

| 🔓 💵 🖩 🖉 🗟 が 🐂 凹 🖄 み 🗎 🗎 🖻 |  |
|---------------------------|--|
|---------------------------|--|

# Figure 9

Click on Open Template and select "HL 93 Design Review" as shown below and click Open:

| Open Template                                                                                         |                                                                                                    |                                                         |                                                           |
|----------------------------------------------------------------------------------------------------|----------------------------------------------------------------------------------------------------|---------------------------------------------------------|-----------------------------------------------------------|
| Templates<br>HL 33 Design Review<br>HS 20 Rating<br>LRFR Design Load Rating<br>LRFR Legal Load Rating | Description<br>HL 93 Design Review<br>HS 20 Rating<br>LRFR Design Load Rating<br>LRFR Legal Load Rating | Analysis<br>Design-Review<br>Rating<br>Rating<br>Rating | Owner Public/Priv<br>Public<br>Public<br>Public<br>Public |
| Delete                                                                                                |                                                                                                    |                                                         | Open Cancel                                               |

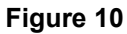

The Analysis Settings window should be seen as below. Click OK to save the settings.

| Analysis Settings            |                  |                |                  |          |
|------------------------------|------------------|----------------|------------------|----------|
| Design Review     Rating     | Desig            | n Method: LR   | IFD              |          |
| Analysis Type:               |                  |                |                  |          |
| Line Girder 🗸 🗸              |                  |                |                  |          |
| Lane/Impact Loading Type:    |                  |                |                  |          |
| As Requested 💉               | Apply Preference | ce Setting: No | ne               | •        |
| Vekieles D. L. C. T. D. L.C. |                  |                |                  |          |
| Traffic Direction            |                  |                |                  |          |
| Both directions              | Refre            | esh Temp       | orary Vehicles   | Advanced |
| Vehicle Selection:           | V                | ehicle Summar, | y:               |          |
| 🖃 Vehicles                   | Add to<br>Desian | 😑 Design Vel   | hicles           |          |
| Alternate Military Loading   |                  | Uesigr<br>HL   | -93 (US)         |          |
| HL-93 (SI)                   | >>>              | Permit         | Loads            |          |
| HL-93 (US)                   |                  | 😑 Fatigue      | e Loads          |          |
| HS 20 (SI)                   | Remove           | LR             | FD Fatigue Truck | (US)     |
| HS 20-44                     | from             |                |                  |          |
| - LBED Fatigue Truck (US)    | Analysis         |                |                  |          |
| Agency                       |                  |                |                  |          |
| - User Defined               |                  |                |                  |          |
| Temporary                    | ×                |                |                  |          |
|                              |                  |                |                  |          |
| Heset Ulear Open Template    | Save Template    | OK             | Apply            | Cancel   |

Figure 11

# Step 7- Analyze G1 – Plate Girder:

Right click on "Plate Girder" and Select Analyze.

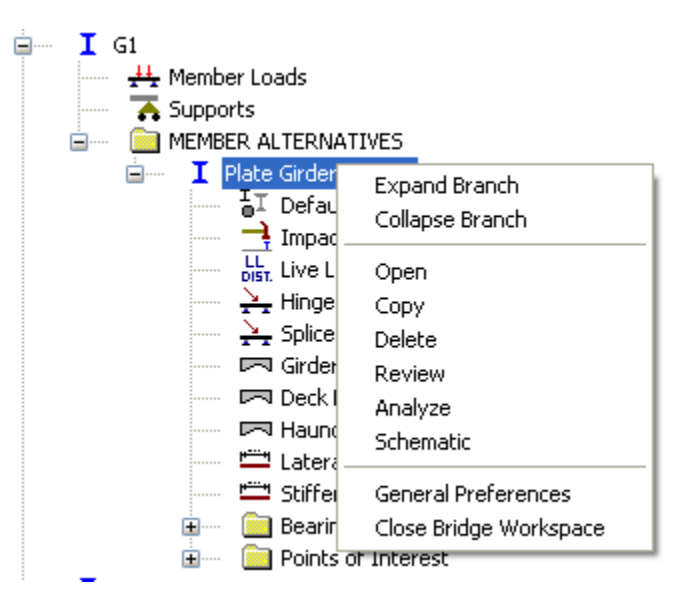

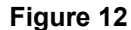

# Step 8- View Spec Check for LRFD article 6.13.3.2.4

After the analysis gets completed click on the button "View Spec Check" to open the Specification check window (with the "Plate Girder" highlighted as shown above).

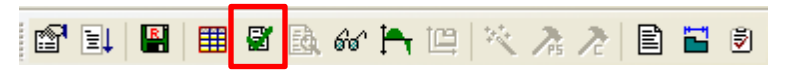

## Figure 13

Navigate to Superstructure Component->Stage 3->Plate Girder-> Span 1 – 64.4 ft. (this is a representative point for demonstration; you can navigate to any other spec check point you wish to check).

Open article 6.13.3.2.4 Fillet Welded Connections as shown below:

| 🗆 🦳 Superstructure Component | Constitution Defenses                                                                | Unit Chata  | Thu: Const  | Den est Cell   |
|------------------------------|--------------------------------------------------------------------------------------|-------------|-------------|----------------|
| Stage 1                      | B 4 0 0 4 Denire Difference                                                          | Limic State | niex, pense | Pass/Fail      |
| Garden 2                     | 1.3.2.1 Design Philosophy - Limit State - General<br>for 5.0 c.0.5.2.1 (c. b. C. L.) |             | N/A         | General Comp.  |
| Stage 2                      | Z.5.2.6.2 Uniteria for Deflection                                                    |             | N/A         | Passed         |
| Date Grder                   | 4.6.2.7.1 I-Sections - Lateral Wind Load Distribution in Multibeam Bridges           |             | N/A         | General Comp.  |
| Span 1 - 0.00 ft             | S.4.2.6 Modulus of Rupture                                                           |             | NJA         | General Comp.  |
| Span 1 - 13 66 ft            | 6.10.1.1.10 btresses for bections in Positive Hexure                                 |             | N/A         | General Comp.  |
| Span 1 - 16 10 ft            | 6.10.1.10.1 Hybrid Factor, Rh                                                        |             | N/A         | General Comp.  |
| - 5pan 1 - 10.1010.          | 6.10.1.10.2 Web Load-Shedding Factor, Rb                                             |             | N/A         | General Comp.  |
|                              | 6.10.1.6 Flange Stress and Member Bending Moments                                    |             | N/A         | Passed         |
|                              | 6.10.1.7 Minimum Negative Flexure Concrete Deck Reinforcement                        |             | N/A         | Passed         |
| Den 1 49.20 ft               | 6.10.1.9.1 Webs without Longitudinal Stiffeners                                      |             | N/A         | General Comp.  |
|                              | 6.10.11.1.2 Transverse Stiffeners - Projecting Width                                 |             | N/A         | Passed         |
|                              | 6.10.11.1.3 Transverse Stiffeners - Moment of Inertia                                |             | N/A         | Passed         |
| gpan 1 - 64.40 rt.           | 6.10.2 Cross-Section Proportion Limits                                               |             | N/A         | Passed         |
| Span 1 - 67.56 ft.           | 6.10.4.2.2 Flexure                                                                   |             | N/A         | Passed         |
| span 1 - 80.50 ft.           | NA 6.10.5.3 Special Fatigue Requirement for Webs                                     |             | N/A         | Not Applicable |
| Span 1 - 80.98 ft.           | 6.10.6.2.2 Composite Sections in Positive Flexure                                    |             | N/A         | General Comp.  |
|                              | 6.10.6.2.3 Composite Sections in Negative Flexure and Noncomposite Sections          |             | N/A         | General Comp.  |
| Span 1 - 96.60 ft.           | NA 6.10.7.1.1 General                                                                |             | N/A         | Not Applicable |
| - Span 1 - 107.81 H.         | NA 6.10.7.1.2 Nominal Flexural Resistance                                            |             | N/A         | Not Applicable |
| - Span 1 - 112.70 ft.        | ×6.10.7.2.1 General                                                                  |             | N/A         | Failed         |
| - Den 1 - 121.23 ft.         | 6.10.7.2.2 Nominal Flexural Resistance                                               |             | N/A         | General Comp.  |
|                              | 6.10.7.3 Flexural Resistance - Ductility Requirement                                 |             | N/A         | Passed         |
|                              | NA 6.10.8.1.1 Discretely Braced Flanges in Compression                               |             | N/A         | Not Applicable |
|                              | NA 6.10.8.1.2 Discretely Braced Flanges in Tension                                   |             | N/A         | Not Applicable |
|                              | NA 6.10.8.1.3 Continuously Braced Flanges in Tension or Compression                  |             | N/A         | Not Applicable |
|                              | 6.10.8.2.1 General                                                                   |             | N/A         | General Comp.  |
|                              | 6.10.8.2.2 Local Buckling Resistance                                                 |             | N/A         | General Comp.  |
|                              | 6.10.8.2.3 Lateral Torsional Buckling Resistance                                     |             | N/A         | General Comp.  |
|                              | 6.10.8.2.3.Cb Lateral Torsional Buckling Resistance - Cb Calculation                 |             | N/A         | General Comp.  |
|                              | 6.10.8.2.3.rt Lateral Torsional Buckling Resistance - rt and Lp Calculation          |             | N/A         | General Comp.  |
|                              | 6.10.8.3 Tension-Flange Flexural Resistance                                          |             | N/A         | General Comp.  |
|                              | ✓ 6.10.9 Shear Resistance                                                            |             | N/A         | Passed         |
|                              | 6.10.9.1 Shear Resistance - General                                                  |             | N/A         | General Comp.  |
|                              | × 6.10 General Elexural Results                                                      |             | N/A         | Failed         |
|                              | 6.13.3.2.4 Filet Welded Connections                                                  |             | NA          | Passed         |
|                              | 6.6.1.2.2 Design Criteria                                                            |             | NIA         | Passed         |
|                              | APPD6.1 Plastic Moment                                                               |             | NA          | General Comp.  |
|                              | APPD6.2 Vield Moment                                                                 |             | N/A         | General Comp.  |
|                              | APPD6 3 1 In the Flastic Range (Dr.)                                                 |             | N/A         | General Comp   |
|                              | ADDD6 3 2 Denth of the Web in Compression at Plastic Moment                          |             | NIA         | General Comp   |
|                              | Steal Elastic Section Dronastian                                                     |             | NIA         | General Comp.  |
|                              | Dices clasur, perupti internes                                                       |             | NVM         | deneral comp.  |

#### Figure 14

Weld details for top and bottom flange to web welds are provided as below. Note that the Top flange weld size is not visible since it has been designed and shown below.

```
Top flange to web weld

-----

Fexx = 71.7937 (ksi)

Phie2 = 0.8000

Bottom Flange to Web Weld

-----

Fexx = 71.7937 (ksi)

Phie2 = 0.8000

Weld size = 0.3500 (in)
```

## Figure 15

The weld resistances for the top and the bottom flange are shown below:

```
SUMMARY:

Weld Metal Resistance (top flange):

Rr = 0.6*Phie2*Fexx = 34.4610 (ksi) (6.13.3.2.4b-1)

Weld Metal Resistance (bottom flange):

Rr = 0.6*Phie2*Fexx = 34.4610 (ksi) (6.13.3.2.4b-1)
```

Figure 16

#### Fillet-weld *design* for the top flange to web:

*Design Step 1*: Allowable weld size was determined as per the strength criteria as shown in the tables below. Please note that thickness and size have the same meaning here.

| De service et |          | -1        | v (tota)   | .)          |             |                |       |      |
|---------------|----------|-----------|------------|-------------|-------------|----------------|-------|------|
| Requirea      | weld thi | .ckness = | Rr * Sqrt  | (2)         |             |                |       |      |
| Fectored      | load com | nutation  | for weld a | lesion (ton | flenge).    |                |       |      |
| raccorca      | IOGG COM | pacación  | ror werd ( | icorgn (cop | ridige).    |                |       |      |
| Limit         | Flex     |           |            |             |             |                |       |      |
| State         | Туре     | VDL St    | age 1 vDI  | , Stage 1 N | /DL Stage 2 | vDL Stage 2    |       |      |
|               |          | (ki       | p) (H      | ip/in)      | (kip)       | (kip/in)       |       |      |
| STR-I         | Pos      |           | <br>37.22  | 0.42        | 11.73       | 0.15           |       |      |
| STR-I         | Pos      |           | 26.80      | 0.30        | 6.54        | 0.09           |       |      |
| STR-I         | Pos      |           | 37.22      | 0.42        | 11.73       | 0.15           |       |      |
| STR-I         | Pos      |           | 26.80      | 0.30        | 6.54        | 0.09           |       |      |
| STR-III       | Pos      |           | 37.22      | 0.42        | 11.73       | 0.15           |       |      |
| STR-III       | Pos      |           | 26.80      | 0.30        | 6.54        | 0.09           |       |      |
| STR-III       | Pos      |           | 37.22      | 0.42        | 11.73       | 0.15           |       |      |
| STR-III       | Pos      |           | 26.80      | 0.30        | 6.54        | 0.09           |       |      |
| STR-V         | Pos      |           | 37.22      | 0.42        | 11.73       | 0.15           |       |      |
| STR-V         | Pos      |           | 26.80      | 0.30        | 6.54        | 0.09           |       |      |
| STR-V         | Pos      |           | 37.22      | 0.42        | 11.73       | 0.15           |       |      |
| STR-V         | Pos      |           | 26.80      | 0.30        | 6.54        | 0.09           |       |      |
| Limit         | Flex     | Load      |            |             |             | Required Weld  | Desim |      |
| State         | Type     | Combo     | WLI.       | wI.I.       | vtotal      | Size(Strength) | Ratio | Code |
| 20400         | .15-     |           | (kip)      | (kip/in)    | (kip/in)    | (in)           |       |      |
|               |          |           |            |             |             |                |       |      |
| STR-I         | Pos      | 1         | 124.24     | 1.7         | L 2.29      | 0.0469         | 1.00  | Pass |
| STR-I         | Pos      | 1         | 72.29      | 9 1.00      | 1.38        | 0.0284         | 1.00  | Pass |
| STR-I         | Pos      | 2         | 101.61     | . 1.40      | 1.97        | 0.0405         | 1.00  | Pass |
| STR-I         | Pos      | 2         | 59.99      | 0.8         | 3 1.22      | 0.0249         | 1.00  | Pass |
| STR-III       | Pos      | 1         | 0.00       | ) 0.00      | 0.57        | 0.0117         | 1.00  | Pass |
| STR-III       | Pos      | 1         | 0.00       | 0.00        | 0.39        | 0.0079         | 1.00  | Pass |
| STR-III       | Pos      | 2         | 0.00       | 0.00        | 0.57        | 0.0117         | 1.00  | Pass |
| STR-III       | Pos      | 2         | 0.00       | 0.00        | J 0.39      | 0.0079         | 1.00  | Pass |
| STR-V         | Pos      | 1         | 95.84      | 1.32        | 2 1.90      | 0.0389         | 1.00  | Pass |
| STR-V         | Pos      | 1         | 55.77      | 0.7         | / 1.16      | 0.0237         | 1.00  | Pass |
| STR-V         | Pos      | 2         | 78.39      | 1.08        | 3 1.65      | 0.0339         | 1.00  | Pass |
| STR-V         | Pos      | 2         | 46.28      | 3 0.64      | 4 1.03      | 0.0210         | 1.00  | Pass |

# Figure 17

*Design Step 2*: The weld size was optimized using article 6.13.3.4 as shown below to provide the final designed weld size for the top flange to web weld.

Designed top flange fillet weld size: -------Article 6.13.3.4 Maximum fillet weld size allowed = 0.4375 (in) Minimum fillet weld size allowed = 0.3125 (in) Design fillet weld size at the top flange = 0.3125 (in)

#### Figure 18

#### Fillet -weld design review for the bottom flange to web:

*Design Review Step 1:* Bottom flange weld size (which was provided) was reviewed as per article 6.13.3.4 (allowable weld size) as shown below:

```
Bottom Flange Weld:

------

Throat(eff) = 0.2475 (in)

Area(eff) = 0.4950(in^2/in)

Weld Resistance = Rr*A(eff)

Weld Resistance = 17.0573(kip/in)

Article 6.13.3.4:

Maximum weld size allowed = 0.4375 (in) Pass

Minimum weld size allowed = 0.3125 (in) Pass
```

#### Figure 19

Design Review Step 2: Bottom flange weld size specification check was performed

| •              |              |        | -         |          |             |                |        |      |
|----------------|--------------|--------|-----------|----------|-------------|----------------|--------|------|
| Limit<br>State | Flex<br>Type | VDL St | age 1 vDL | Stage 1  | VDL Stage 2 | vDL Stage 2    |        |      |
|                |              | (KI    | р) (кі    | .p/10)   | (KID)       | (KID/III)      |        |      |
| STR-I          | Pos          |        | 37.22     | 0.49     | 11.73       | 0.13           |        |      |
| STR-I          | Pos          |        | 26.80     | 0.35     | 6.54        | 0.07           |        |      |
| STR-I          | Pos          |        | 37.22     | 0.49     | 11.73       | 0.13           |        |      |
| STR-I          | Pos          |        | 26.80     | 0.35     | 6.54        | 0.07           |        |      |
| STR-III        | Pos          |        | 37.22     | 0.49     | 11.73       | 0.13           |        |      |
| STR-III        | Pos          |        | 26.80     | 0.35     | 6.54        | 0.07           |        |      |
| STR-III        | Pos          |        | 37.22     | 0.49     | 11.73       | 0.13           |        |      |
| STR-III        | Pos          |        | 26.80     | 0.35     | 6.54        | 0.07           |        |      |
| STR-V          | Pos          |        | 37.22     | 0.49     | 11.73       | 0.13           |        |      |
| STR-V          | Pos          |        | 26.80     | 0.35     | 6.54        | 0.07           |        |      |
| STR-V          | Pos          |        | 37.22     | 0.49     | 11.73       | 0.13           |        |      |
| STR-V          | Pos          |        | 26.80     | 0.35     | 6.54        | 0.07           |        |      |
|                |              |        |           |          |             |                |        |      |
| Limit          | Flex         | Load   |           |          |             | Required Weld  | Design |      |
| State          | Type         | Combo  | VLL       | VLL      | vtotal      | Size(Strength) | Ratio  | Code |
|                |              |        | (kip)     | (kip/in) | ) (kip/in)  | (in)           |        |      |
| STR-I          | Pos          | 1      | 124.24    | 1.3      | 32 1.94     | 0.0399         | 8.77   | Pass |
| STR-I          | Pos          | 1      | 72.29     | 0.1      | 77 1.20     | 0.0245         | 14.26  | Pass |
| STR-I          | Pos          | 2      | 101.61    | 1.0      | 08 1.70     | 0.0350         | 10.01  | Pass |
| STR-I          | Pos          | 2      | 59.99     | 0.0      | 54 1.07     | 0.0219         | 16.01  | Pass |
| STR-III        | Pos          | 1      | 0.00      | 0.0      | 0.62        | 0.0128         | 27.37  | Pass |
| STR-III        | Pos          | 1      | 0.00      | 0.0      | 0.43 0.43   | 0.0088         | 39.93  | Pass |
| STR-III        | Pos          | 2      | 0.00      | 0.0      | 0.62        | 0.0128         | 27.37  | Pass |
| STR-III        | Pos          | 2      | 0.00      | 0.0      | 0.43 0.43   | 0.0088         | 39.93  | Pass |
| STR-V          | Pos          | 1      | 95.84     | 1.0      | 02 1.64     | 0.0337         | 10.38  | Pass |
| STR-V          | Pos          | 1      | 55.77     | 0.       | 59 1.02     | 0.0209         | 16.72  | Pass |
| STR-V          | Pos          | 2      | 78.39     | 0.0      | 33 1.46     | 0.0299         | 11.71  | Pass |
| STR-V          | Pos          | 2      | 46.28     | 0.4      | 49 0.92     | 0.0189         | 18.55  | Pass |
|                |              |        |           |          |             |                |        |      |

Specification Check for bottom flange-web weld:

#### Figure 20

For article 6.13.3.2.4 to pass, weld design (top flange) and weld design review (bottom flange) should both "Pass".

Close the bridge BID1 without saving it.

# Part 2: Weld Fatigue Analysis

# Table 1: Weld Fatigue Analysis Detail

| Fatigue Detail      | Conditions for Generation               | Fatigue Category                                                                                                    |
|---------------------|-----------------------------------------|----------------------------------------------------------------------------------------------------|
| Web to flange       | Detail automatically generated at       | Category based on the 'LRFD                                                                                                    |
| weld                | every analysis point for plate girders. | fatigue stress category' defined<br>on the 'Structure Definition<br>Connectors – Weld definition'<br>window. Otherwise, determined<br>from the Specification. |
| Plate girder flange | Detail automatically generated at       | Schedule based beams:                                                                                                    |
| groove welded butt  | every analysis point where condition    | Category based on the 'LRFD                                                                                                    |
| splices             | exists.                                 | fatigue stress category' defined<br>on the 'Structure Definition<br>Connectors – Weld Definition'<br>window. Otherwise, determined<br>from the Specification. |
|                     | Analysis point at transition is         | Cross Section based beams:                                                                                                    |
|                     | generated if user picks 'Generate at    | Determined from the                                                                                                    |
|                     | section change points'.                 | Specification since the user                                                                                                    |
|                     |                                         | cannot assign a weld definition.                                                                                                    |
| Bearing stiffener   | Analysis point generated at             | Category based on the 'LRFD                                                                                                    |
| weld to top/bottom  | every bearing stiffener location        | fatigue stress category' defined                                                                                                    |
| flange              | at an offset distance from the          | on the 'Structure Definition                                                                                                    |
|                     | C.L. of bearing specified by the        | Connectors – weid Definition                                                                                                    |
|                     | Leastion' window if user picked         | window.                                                                                                    |
|                     | 'Generate at stiffeners'                |                                                                                                    |
|                     | • Detail only generated if 'Top' or     |                                                                                                    |
|                     | 'Bottom' flange welds are               |                                                                                                    |
|                     | defined on the 'Bearing Stiffener       |                                                                                                    |
|                     | Definition' window                      |                                                                                                    |
| Bearing stiffener   | Analysis point generated at             | Category based on the 'LRFD                                                                                                    |
| weld to web         | every bearing stiffener location        | fatigue stress category' defined                                                                                                    |

|                   | at an offset distance from the c.l.  | on the 'Structure Definition     |
|-------------------|--------------------------------------|----------------------------------|
|                   | of bearing specified by the user     | Connectors – Weld Definition'    |
|                   | on the 'Bearing Stiffener            | window. Otherwise, determined    |
|                   | Location' window if user picked      | from the Specification.          |
|                   | 'Generate at stiffeners'             |                                  |
|                   | • Detail automatically generated at  |                                  |
|                   | every analysis point where           |                                  |
|                   | stiffener exists                     |                                  |
| Transverse        | Analysis point generated at          | Category based on the 'LRFD      |
| stiffener weld to | every stiffener location defined     | fatigue stress category' defined |
| top/bottom flange | on the 'Stiffener Ranges' window     | on the 'Structure Definition     |
|                   | if user picked "Generate at          | Connectors – Weld Definition'    |
|                   | stiffeners'                          | window.                          |
|                   | • Detail only generated if the 'Top' |                                  |
|                   | or 'Bottom' flange welds are         |                                  |
|                   | defined on the 'Transverse           |                                  |
|                   | Stiffener Definition'                |                                  |
|                   | Detail not generated at the          |                                  |
|                   | respective flanges if the 'Top       |                                  |
|                   | Gap' or 'Bottom Gap' user input      |                                  |
|                   | on the 'Transverse Stiffener         |                                  |
|                   | Definition' window is greater        |                                  |
|                   | than zero                            |                                  |
| Transverse        | Analysis point generated at          | Category based on the 'LRFD      |
| stiffener weld to | every stiffener location if user     | fatique stress category' defined |
| web               | picked "Generate at stiffeners'      | on the 'Structure Definition     |
|                   | Detail automatically generated at    | Connectors – Weld Definition'    |
|                   | every analysis point where           | window. Otherwise, determined    |
|                   | stiffener exists                     | from the Specification.          |
|                   | • Distance to the fatigue detail     |                                  |
|                   | from the top or bottom of web is     |                                  |
|                   | based on the user input 'Top         |                                  |
|                   | Gap' and /or 'Bottom Gap' on the     |                                  |
|                   | 'Transverse Stiffener Definition'    |                                  |
|                   | window. If the values are left       |                                  |
|                   | blank, the distance is considered    |                                  |
|                   | to be 0.0                            |                                  |
|                   |                                      |                                  |

| Shear stud weld to | • Detail automatically generated  | d at Determined from the             |
|--------------------|-----------------------------------|--------------------------------------|
| top flange         | every analysis point where sh     | ear Specification.                   |
|                    | connectors exist                  |                                      |
|                    | • Detail is only generated if     | fa                                   |
|                    | defined shear connector is us     | ed.                                  |
|                    | The detail will not be genera     | ited                                 |
|                    | for ranges where "Composite       | " is                                 |
|                    | chosen as the Connector ID        |                                      |
| Longitudinal       | • Analysis point generated at     | the • Category at the start and      |
| Stiffeners         | start and end of the stiffene     | er if end of the stiffener is        |
|                    | user picked 'Generate             | at determined from the               |
|                    | stiffeners'                       | Specification                        |
|                    | • Detail automatically generated  | d at • Category based on the         |
|                    | every analysis point where        | e a 'LRFD fatigue stress             |
|                    | plate longitudinal stiffener exis | sts category' defined on the         |
|                    |                                   | 'Structure Definition                |
|                    |                                   | Connectors – Weld                    |
|                    |                                   | Definition'                          |
|                    |                                   | window. Otherwise,                   |
|                    |                                   | determined from the                  |
|                    |                                   | Specification                        |
| Welded cover       | Analysis point at start and end   | d of Category based on the 'LRFD     |
| plates             | cover plate is generated if u     | ser fatigue stress category' defined |
|                    | picks 'Generate at sec            | tion on the 'Structure Definition    |
|                    | change points'                    | Connectors – Weld Definition'        |
|                    | • Start and end cover plate de    | etail window. Otherwise, determined  |
|                    | automatically generated at ev     | rery from the Specification.         |
|                    | analysis point where a wel        | ded                                  |
|                    | cover plate starts or ends        |                                      |
|                    | • Cover plate side weld de        | etail                                |
|                    | automatically generated at ev     | rery                                 |
|                    | analysis point that contains      | s a                                  |
|                    | welded cover plate                |                                      |

The above table provides the list of location stating when and where the weld fatigue analysis is carried out.

The fatigue analysis of flange butt welds and welded cover plates at the start/end can be obtained by editing the Member Alternative Name->Control Options->LRFD->Point of Interest-> "Generate at section change points" as shown below.

| Member Alternative: Plate Girder                |         |
|-------------------------------------------------|---------|
| Description Specs Factors Engine Import Control | Options |
| LRFD                                            | LRFR    |
| 🛅 Points of Interest                            | 🛅 Poir  |
| Generate at tenth points                        |         |
| Generate at section change points               |         |
| Generate at user-defined points                 |         |
| Generate at stiffeners                          |         |

Figure 21

A new Control Option "Generate at Stiffeners" under Point of Interest has been added for v6.5 to generate the analysis point at the locations of transverse, bearing and at the start and at the end point of longitudinal stiffeners.

| Member Alternative: Plate Girder                                                               |                |
|------------------------------------------------------------------------------------------------|----------------|
| Description Specs Factors Engine Import C                                                      | ontrol Options |
| LRFD                                                                                           | LRFR           |
| Points of Interest                                                                             | 🛅 Po           |
| Generate at tenth points                                                                       |                |
| <ul> <li>Generate at section change points</li> <li>Generate at user defined points</li> </ul> |                |
| Generate at stiffeners                                                                         | Ľ              |

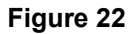

Open BID1 and define a weld definition as defined in page 3 of this document. Assign the LRFD Fatigue Category as "Fatigue Category C". Open the transverse stiffener definition (Stiffener) and assign the weld definition as shown below.

|                                                    | Transverse Stiffener Definition                                                                                                    |                                                  |
|----------------------------------------------------|----------------------------------------------------------------------------------------------------|--------------------------------------------------|
| Stiffener Definitions     Transverse     Stiffener | Name:       Stiffener         Stiffener       Type         Image: Single       Plate         Thickness       0.7500         Material       Grade 50W         Welds         Trage       Weld Def         Welds       None         Bottsm       Weld Def | Top Gap:<br>in<br>6.0000 in<br>Bottom Gap:<br>in |
| 2 Sided Dia Conn PL                                |                                                                                                    | OK Apply Cancel                                  |

# Figure 23

Before running the LRFD design review of a Member G1, Member Alternative: Plate Girder, make sure that you have the Control Options selected for "Generate at Stiffeners"

After the LRFD design review, Spec check at Stage 3->Plate Girder->Span 1 – 16.08 ft., article 6.6.1.2.2 Design Criteria. This is a location of transverse stiffener.

As shown below, the article shows the fatigue analysis for transverse stiffener to web weld (fatigue category from specification), for transverse stiffener to flange weld (fatigue category defined) and flange to web weld (fatigue category from specification).

|                  | ADTT(SL) Stress |                         |                           |                           |                |                             |             |              |              |                      |                |               |            |           |
|------------------|-----------------|-------------------------|---------------------------|---------------------------|----------------|-----------------------------|-------------|--------------|--------------|----------------------|----------------|---------------|------------|-----------|
| Detail           | Cat.            | 75 year<br>T6.6.1.2.3-2 | Max M<br>LL+I<br>(kip-in) | Min M<br>LL+I<br>(kip-in) | Limit<br>State | Dist from<br>Bottom<br>(in) | DL<br>(ksi) | +LL<br>(ksi) | -LL<br>(ksi) | A*10^8<br>((ksi^-3)) | (F)TH<br>(ksi) | (F)n<br>(ksi) | f<br>(ksi) | Fn/f Code |
| TranStiffFlgWeld | C'              | 745                     | 1211.05                   | 0.00                      | FAT-I          | 70.25                       | -11.88      | -0.72        | 0.00***      |                      |                |               |            |           |
| TranStiffFlgWeld | C'              | 745                     | 1211.05                   | 0.00                      | FAT-I          | 1.25                        | 13.48       | 4.93         | 0.00         | 44.00                | 12.00          | 12.00         | 4.93       | 2.44 PASS |
| TranStiffWebWeld | C'              | 745                     | 1211.05                   | 0.00                      | FAT-I          | 70.25                       | -11.88      | -0.72        | 0.00***      |                      |                |               |            |           |
| TranStiffWebWeld | С'              | 745                     | 1211.05                   | 0.00                      | FAT-I          | 1.25                        | 13.48       | 4.93         | 0.00         | 44.00                | 12.00          | 12.00         | 4.93       | 2.44 PASS |
| TopFlgWebWeld    | В               | 860                     | 1211.05                   | 0.00                      | FAT-I          | 70.25                       | -11.88      | -0.72        | 0.00***      |                      |                |               |            |           |
| BotFlgWebWeld    | в               | 860                     | 1211.05                   | 0.00                      | FAT-I          | 1.25                        | 13.48       | 4.93         | 0.00         | 120.00               | 16.00          | 16.00         | 4.93       | 3.25 PASS |

# Figure 24

Close the BID1 and open BID2

Define a bearing stiffener to flange weld with LRFD fatigue category C'. Assign the weld definition to the top and the bottom flange as shown below

| lame: Stiffen      | er 1             | in        | <del>≯ k + k</del> 0.7500 in |  |
|--------------------|------------------|-----------|------------------------------|--|
| Plate<br>Thickness | 0.7500 in        | 0.7500 in |                              |  |
| Material           | Grade 50W        | ■         |                              |  |
| Welds              |                  | 5.7500 in |                              |  |
| Тар                | Weld Def         | 0.7500 in |                              |  |
| Wab<br>Rattan      | None<br>Weld Def | ×         |                              |  |
|                    |                  | in        | <del>≯₭ ≯₭</del> 0.7500_in   |  |
|                    |                  |           |                              |  |
|                    |                  |           |                              |  |

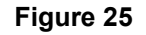

For Cross Sections -> Section2, add a top cover plate as shown below

| 1 | Name:    | Section                    | on 2                   |           |                  | Туре:      | Buil | tup Sec       | tion              |           |          |   |
|---|----------|----------------------------|------------------------|-----------|------------------|------------|------|---------------|-------------------|-----------|----------|---|
|   | Dimen    | sions                      | Top Cover Plates       | Bottom Co | over P           | lates Slab | T    | launch        | ]                 |           |          |   |
|   | Att<br>© | achme<br>) Weld<br>) Bolte | nt<br>led<br>d/Riveted |           |                  |            |      |               |                   |           |          |   |
|   |          |                            |                        | Re<br>Po  | ative)<br>sition | Material   |      | Width<br>(in) | Thickness<br>(in) | Side Weld | End Weld |   |
|   |          |                            |                        |           | 1                | Grade 50VV | ~    | 5.000         | 0.5000            | None 👔    | 🗹 None 📘 | - |

Figure 26

Define a plate longitudinal stiffener as shown below

| ſ | Transverse Stiffener Ranges | ongitudinal S     | Stiffener Ranges          |                |                         |        |                 |   |               |                   |             |          |   |
|---|-----------------------------|-------------------|---------------------------|----------------|-------------------------|--------|-----------------|---|---------------|-------------------|-------------|----------|---|
| 0 | 💽 Plate i 🔿 Angle           |                   |                           |                |                         |        |                 |   |               |                   |             |          |   |
|   | Width                       | Support<br>Number | Start<br>Distance<br>(ft) | Length<br>(ft) | End<br>Distance<br>(ft) | Y      | Measured From   |   | Width<br>(in) | Thickness<br>(in) | Material    | Weld     |   |
|   | Thickness 🛧 👘 🕺             | 1 💌               | 10.00                     | 50.0000        | 60.00                   | 20.000 | Top Flange (in) | ~ | 5.0000        | 0.5000            | Grade 50W 👱 | None 🛛 💉 | 4 |
|   | Weld                        |                   |                           |                |                         |        |                 |   |               |                   |             |          |   |

# Figure 27

Before running the LRFD design review of Interior Member, Member Alternative: Built-up Alt, make sure that you have the Control Options selected for "Generate at Stiffeners" and "Generate at section change points".

After the LRFD design review, Spec check for article 6.6.1.2.2 Design Criteria.

Spec check at Stage 3->Built-up Alt->Span 1 63 ft. (left)

This shows the fatigue analysis of flange and web groove weld and shear connector welds to the top flange as shown below. All the fatigue categories are from specification.

|                |      | ADTT(SL)                |                           |                                       |                             |             | Stress       |              |                      |                |               |            |           |
|----------------|------|-------------------------|---------------------------|---------------------------------------|-----------------------------|-------------|--------------|--------------|----------------------|----------------|---------------|------------|-----------|
| Detail         | Cat. | 75 year<br>T6.6.1.2.3-2 | Max M<br>LL+I<br>(kip-in) | Min M Limit<br>LL+I State<br>(kip-in) | Dist from<br>Bottom<br>(in) | DL<br>(ksi) | +LL<br>(ksi) | -LL<br>(ksi) | A*10^8<br>((ksi^-3)) | (F)TH<br>(ksi) | (F)n<br>(ksi) | f<br>(ksi) | Fn/f Code |
| FlgWeldAtRight | в    | 860                     | 423.56                    | -297.63 FAT-I                         | 37.63                       | -0.80       | -0.29        | 4.62         | 120.00               | 16.00          | 16.00         | 4.92       | 3.25 PASS |
| FlgWeldAtRight | В    | 860                     | 423.56                    | -297.63 FAT-I                         | 0.00                        | 1.09        | 6.13         | -5.57        | 120.00               | 16.00          | 16.00         | 11.70      | 1.37 PASS |
| WebWeldAtRight | в    | 860                     | 423.56                    | -297.63 FAT-I                         | 36.88                       | -0.76       | -0.16        | 4.42         | 120.00               | 16.00          | 16.00         | 4.59       | 3.49 PASS |
| WebWeldAtRight | В    | 860                     | 423.56                    | -297.63 FAT-I                         | 0.88                        | 1.05        | 5.98         | -5.33        | 120.00               | 16.00          | 16.00         | 11.31      | 1.41 PASS |
| ShearConnector | С    | 1290                    | 423.56                    | -297.63 FAT-I                         | 37.63                       | -0.80       | -0.29        | 4.62         | 44.00                | 10.00          | 10.00         | 4.92       | 2.03 PASS |

#### Figure 28

Speck check at Stage 3->Built-up Alt->Span 1 89.5 ft. (left)

This shows the fatigue analysis of bearing stiffener top and bottom flange (fatigue category defined) and the web weld (fatigue category from spec).

|                 |      | ADTT(SL)                |                           |                                   |                                   | Stress      |              |              |                      |                |               |            |      |      |  |
|-----------------|------|-------------------------|---------------------------|-----------------------------------|-----------------------------------|-------------|--------------|--------------|----------------------|----------------|---------------|------------|------|------|--|
| Detail          | Cat. | 75 year<br>T6.6.1.2.3-2 | Max M<br>LL+I<br>(kip-in) | Min M Lim<br>LL+I Sta<br>(kip-in) | it Dist from<br>te Bottom<br>(in) | DL<br>(ksi) | +LL<br>(ksi) | -LL<br>(ksi) | A*10^8<br>((ksi^-3)) | (F)TH<br>(ksi) | (F)n<br>(ksi) | f<br>(ksi) | Fn/f | Code |  |
| BrgStiffFlgWeld | C'   | 496 +                   | 0.00                      | -422.82 FAT                       | -I 37.50                          | 23.77*      | 0.00         | 3.59         | 44.00                | 12.00          | 12.00         | 3.59       | 3.34 | PASS |  |
| BrgStiffFlgWeld | C'   | 496 +                   | 0.00                      | -422.82 FAT                       | -I 1.50                           | -21.48*     | 0.00         | -4.50***     |                      |                |               |            |      |      |  |
| BrgStiffWebWeld | C '  | 496 +                   | 0.00                      | -422.82 FAT                       | -I 36.75                          | 22.83*      | 0.00         | 3.42         | 44.00                | 12.00          | 12.00         | 3.42       | 3.51 | PASS |  |
| BrgStiffWebWeld | C'   | 496 +                   | 0.00                      | -422.82 FAT                       | -I 2.25                           | -20.54*     | 0.00         | -4.33***     |                      |                |               |            |      |      |  |

#### Figure 29

Speck check at Stage 3->Built-up Alt->Span 1 90 ft. (left)

This shows the fatigue analysis of cover plate side weld to the top flange (fatigue category from specification).

|                  | ADTT(SL) |              | Stress   |          |       |           |        |       |       |            |        |       |       |      |        |
|------------------|----------|--------------|----------|----------|-------|-----------|--------|-------|-------|------------|--------|-------|-------|------|--------|
|                  |          | 75 year      | Max M    | Min M    | Limit | Dist from |        |       |       |            |        |       |       |      |        |
| Detail           | Cat.     | T6.6.1.2.3-2 | LL+I     | LL+I     | State | Bottom    | DL     | +LL   | -LL   | A*10^8     | (F) TH | (F)n  | f     | Fn/f | Code   |
|                  |          |              | (kip-in) | (kip-in) |       | (in)      | (ksi)  | (ksi) | (ksi) | ((ksi^-3)) | (ksi)  | (ksi) | (ksi) |      |        |
| CouplFlgSideWeld | в        | 573 ±        | 0 00     | _425 18  | RAT_T | 38 50     | 25 62* | 0 00  | 3 83  | 120.00     | 16.00  | 16 00 | 3 83  | A 1' | 7 DASS |

#### Figure 30

Speck check at Stage 3->Built-up Alt->Span 2 27 ft. (left)

This shows the fatigue analysis of cover plate end weld to the top flange (fatigue category from specification).

|                 |      | ADTT(SL)                |                           |                           |                |                             |             | Stress       |              |                      |                |               |            |      |        |
|-----------------|------|-------------------------|---------------------------|---------------------------|----------------|-----------------------------|-------------|--------------|--------------|----------------------|----------------|---------------|------------|------|--------|
| Detail          | Cat. | 75 year<br>T6.6.1.2.3-2 | Max M<br>LL+I<br>(kip-in) | Min M<br>LL+I<br>(kip-in) | Limit<br>State | Dist from<br>Bottom<br>(in) | DL<br>(ksi) | +LL<br>(ksi) | -LL<br>(ksi) | A*10^8<br>((ksi^-3)) | (F)TH<br>(ksi) | (F)n<br>(ksi) | f<br>(ksi) | Fn/f | Code   |
| CovPlFlgEndWeld | E'   | 6485                    | 211.36                    | -148.3                    | 9 FAT-II       | 38.50                       | -0.47       | -0.23        | 1.34         | 3.90                 | 2.60           | 2.03          | 1.57       | 1.2  | 9 PASS |

# Figure 31

Speck check at Stage 3->Built-up Alt->Span 1 10 ft. (right).

This shows the fatigue analysis of the start of the longitudinal stiffener (fatigue category from specification).

|                  |      | ADTT(SL)     |          |          |        |           |       | Stress |       |            |        |       |       |      |        |
|------------------|------|--------------|----------|----------|--------|-----------|-------|--------|-------|------------|--------|-------|-------|------|--------|
|                  |      | 75 year      | Max M    | Min M    | Limit  | Dist from |       |        |       |            |        |       |       |      |        |
| Detail           | Cat. | T6.6.1.2.3-2 | LL+I     | LL+I     | State  | Bottom    | DL    | +LL    | -LL   | A*10^8     | (F) TH | (F)n  | f     | Fn/f | Code   |
|                  |      |              | (kip-in) | (kip-in) |        | (in)      | (ksi) | (ksi)  | (ksi) | ((ksi^-3)) | (ksi)  | (ksi) | (ksi) |      |        |
|                  |      |              |          |          |        |           |       |        |       |            |        |       |       |      |        |
| LongStiffWebWeld | Е    | 3530         | 152.43   | -22.73   | FAT-II | 16.88     | 1.27  | 1.17   | -0.17 | 11.00      | 4.50   | 2.87  | 1.34  | 2.14 | 4 PASS |

Figure 32

Speck check at Stage 3->Built-up Alt->Span 1 60 ft. (left).

This shows the fatigue analysis of the end of the longitudinal stiffener (fatigue category from specification).

|                  |      | ADTT(SL)     |          |          |          |           |       | Stress |       |            |        |       |       |      |        |
|------------------|------|--------------|----------|----------|----------|-----------|-------|--------|-------|------------|--------|-------|-------|------|--------|
|                  |      | 75 year      | Max M    | Min M    | Limit    | Dist from |       |        |       |            |        |       |       |      |        |
| Detail           | Cat. | T6.6.1.2.3-2 | LL+I     | LL+I     | State    | Bottom    | DL    | +LL    | - L L | A*10^8     | (F) TH | (F)n  | f     | Fn/f | Code   |
|                  |      |              | (kip-in) | (kip-in) |          | (in)      | (ksi) | (ksi)  | (ksi) | ((ksi^-3)) | (ksi)  | (ksi) | (ksi) |      |        |
|                  |      |              |          |          |          |           |       |        |       |            |        |       |       |      |        |
| LongStiffWebWeld | Е    | 3530         | 229.36   | -139.75  | 5 FAT-II | 16.88     | 0.62  | 1.76   | -1.07 | 11.00      | 4.50   | 2.87  | 2.83  | 1.03 | L PASS |

|          | - |
|----------|---|
| riaure s | 3 |